| Remote Proceedings: How to Work with a Court<br>Interpreter on ZoomProcedimientos a distancia: Cómo trabajar con<br>un intérprete judicial en ZoomPreparing for Interpretation on ZoomPreparación para la interpretación con ZoomWorking with the InterpreterTrabajar con el intérpreteZoom Interpretation FeatureFunción de Interpretación de ZoomLet's ReviewRepasemos |
|----------------------------------------------------------------------------------------------------|
| Interpreter on Zoomun intérprete judicial en ZoomPreparing for Interpretation on ZoomPreparación para la interpretación con ZoomWorking with the InterpreterTrabajar con el intérpreteZoom Interpretation FeatureFunción de Interpretación de ZoomLet's ReviewRepasemos                                                                                                  |
| Preparing for Interpretation on ZoomPreparación para la interpretación con ZoomWorking with the InterpreterTrabajar con el intérpreteZoom Interpretation FeatureFunción de Interpretación de ZoomLet's ReviewRepasemos                                                                                                    |
| Working with the InterpreterTrabajar con el intérpreteZoom Interpretation FeatureFunción de Interpretación de ZoomLet's ReviewRepasemos                                                                                                    |
| Zoom Interpretation FeatureFunción de Interpretación de ZoomLet's ReviewRepasemos                                                                                                    |
| Let's Review Repasemos                                                                                                    |
|                                                                                                    |
| Welcome. This video will discuss how you or Bienvenido/a. En este vídeo se explica cómo                                                                                                    |
| your witness can use an interpreter if you need usted o su testigo pueden recurrir a un intérprete                                                                                                    |
| one during a remote court hearing on Zoom. si lo necesitan durante una vista judicial a                                                                                                    |
| distancia en Zoom.                                                                                                    |
| Let's get started. Empecemos.                                                                                                    |
| Preparing for Interpretation on Zoom Preparación para la interpretación con Zoom                                                                                                    |
| First, let's go over how to request an interpreter. En primer lugar, repasemos cómo solicitar un                                                                                                    |
| If you have not already requested an interpreter intérprete. Si todavía no ha solicitado un                                                                                                    |
| for your hearing, complete the form Request for intérprete para su audiencia, complete el                                                                                                    |
| Spoken Language Interpreter CC-DC-041 and formulario Solicitud para Intérprete Oral CC-DC-                                                                                                    |
| submit it to the clerk's office. If possible, file this 041 y preséntelo en la secretaría judicial. Si es                                                                                                    |
| form at least 30 days before your hearing. posible, presente este formulario al menos 30                                                                                                    |
| días antes de su audiencia.                                                                                                    |
| Before the day of your remote court hearing, Antes del día de su audiencia a distancia,                                                                                                    |
| download the Zoom app to the device you will descargue la aplicación Zoom en el dispositivo                                                                                                    |
| use to participate in the hearing. Plan to use que utilizará para participar en la audiencia.                                                                                                    |
| the audio through your computer instead of Programe usar el audio de su computadora en                                                                                                    |
| calling in with your phone. The Zoom vez de llamar desde su móvil. La Función de                                                                                                    |
| Interpretation Feature is only available when Interpretación de Zoom solo está disponible al                                                                                                    |
| using the audio in the Zoom app. It is not usar el audio en la aplicación de Zoom. No está                                                                                                    |
| available if you use the dial-in audio. disponible si usa el audio de llamada.                                                                                                    |
| If you are not able to use the computer audio Si no puede usar el audio de la computadora en                                                                                                    |
| in the Zoom app, you can still work with an la aplicación Zoom, puede igualmente trabajar                                                                                                    |
| interpreter, but the interpretation will be in con un interprete, pero la interpretación será en                                                                                                    |
| consecutive mode. That means the modo consecutivo. Significa que el intérprete                                                                                                    |
| interpreter will have to interpret after each tendra que interpretar después de que hable                                                                                                    |
| speaker, rather than providing simultaneous cada interlocutor, en vez de ofrecer                                                                                                    |
| interpretation. This can make the process interpretation simultanea. Esto podria alargar el                                                                                                    |
| Ionger. proceso.                                                                                                    |
| Never share a device with another participant, Nunca comparte un dispositivo con otro                                                                                                    |
| Such as your attorney or a witness. participante, como su abogado o un testigo.                                                                                                    |
| Plan to use a neadset il possible. Plense en usar auriculares si es posible.                                                                                                    |
| Antes de la fecha de su addiencia, familiaries e la fecha de su addiencia, familiancese                                                                                                    |
| this foature later in this video. Eirst lot's go                                                                                                    |
| contentatements esta function en este video más                                                                                                    |
| interpreter                                                                                                    |
| Working with the Interpreter                                                                                                    |

| When you log into your remote hearing, the          | Cuando inicie sesión en su audiencia a distancia,    |
|-----------------------------------------------------|------------------------------------------------------|
| interpreter will introduce themself. They may       | el intérprete se presentará. Puede que realice       |
| test the audio and explain the interpretation       | pruebas de audio y le explique la función de         |
| feature to you. Make sure you can hear them         | interpretación. Asegúrese de que puede oírle con     |
| clearly.                                            | claridad.                                            |
| If you cannot hear the interpreter clearly at any   | Si no puede oír al intérprete con claridad en        |
| time, tap the chat button to send a message to      | algún momento, toque el botón de chat para           |
| Everyone in the hearing.                            | enviar un mensaje a Todos los presentes en la        |
| ,                                                   | audiencia.                                           |
| The interpreter may interpret consecutively or      | El intérprete puede hacer interpretación             |
| simultaneously. Consecutive interpretation          | consecutiva o simultánea. La interpretación          |
| means the interpreter listens to the speaker and    | consecutiva significa que el intérprete ove al       |
| then interprets what was said. If they are          | interlocutor y después interpreta lo que se ha       |
| interpreting consecutively, you should pause        | dicho. Si están haciendo interpretación              |
| after every two or three sentences, to let the      | consecutiva, debería parar después de cada dos o     |
| interpreter do their work. Speak slowly so the      | tres frases, para que el intérprete pueda hacer su   |
| interpreter can accurately interpret your words     | trabaio. Hable despacio para que el intérprete       |
|                                                     | nueda interpretar sus nalabras                       |
| Simultaneous interpretation means what you say      | La interpretación simultánea significa que lo que    |
| will be interpreted while you are speaking. This    | dice se interpretará simultáneamente mientras        |
| may only be done using the Zoom Interpretation      | habla. Esto solo puede hacerse usando la Eunción     |
| Feature                                             | de Interpretación de Zoom                            |
| If the interpreter gives you instructions follow    | Si el intérprete le da indicaciones sígalas Esto     |
| them. This may include asking you to make           | puede incluir pedirle que baga selecciones dentro    |
| selections in the Zoom Interpretation Feature or    | de la Euroción de Interpretación de Zoom o que       |
| to nause while they interpret                       | nause mientras interpretación de 20011 o que         |
| Now let's talk about the Zoom Interpretation        | Hablemos de la Eurción de Interpretación de          |
| Feature                                             | Zoom                                                 |
| Zoom Interpretation Feature                         | Eunción de Interpretación de Zoom                    |
| The Zoom Interpretation Feature allows for          | La Eunción de Interpretación de Zoom permite la      |
| simultaneous interpretation. The court will not     | interpretación simultánea. El tribunal no utilizará  |
| use this tool at the start of the hearing. When not | esta herramienta al inicio de la audiencia. Si no se |
| using the Zoom Interpretation Feature, the          | usa la Euroción do Interprotación do Zoom, ol        |
| interpreter will interpret consecutively            | intérpreto realizará interpretación consecutiva      |
| Remember that means you should have after           | Recuerdo, significa que deberá pausar cada des e     |
| every two or three contences                        | tros fraços                                          |
| The sourt may activate the Zeem Interpretation      | Lles Ildses.                                         |
| The court may activate the 200m interpretation      | El tribunal puede activar la Función de              |
| reature later in the hearing. Once it is activated, | interpretación de 200m más adeiante en la            |
| you will see a notice in your toolbar that          | audiencia. Cuando este activada, vera un aviso en    |
| interpretation is available. The interpreter will   | su parra de nerramientas de que la interpretación    |
| give you instructions for using this tool.          | esta disponible. El interprete le dara indicaciones  |
|                                                     | para usar esta nerramienta.                          |
| Ine Zoom Interpretation Feature Icon will appear    | El Icono de la Función de Interpretación de Zoom     |
| In your toolbar. It is represented by a globe and   | aparecera en su barra de herramientas. Está          |
| only appears when the court activates this          | representado por un globo terraqueo y aparece        |
| feature. If you are using a mobile device, you may  | cuando el tribunal activa esta función. Si está      |
| have to tap the "more" icon, represented by         | usando un dispositivo móvil, puede que tenga         |

| three data                                         | que tecar el icone "mác", representado por tras      |
|----------------------------------------------------|------------------------------------------------------|
|                                                    | que tocal elicono mas , representado por tres        |
|                                                    |                                                      |
| If you tap the globe, you can choose the language  | Si toca el globo terraqueo, puede escoger el canal   |
| channel you wish to use. If you are the person in  | de idioma que desea utilizar. Si es la persona que   |
| need of an interpreter, choose the language you    | necesita un intérprete, escoja el idioma que         |
| speak. If your witness is using an interpreter,    | habla. Si sus testigos usan un intérprete, que       |
| have them choose the language they speak.          | escojan ellos el idioma que hablan.                  |
| You can also select Mute Original Audio. This will | También puede seleccionar Silenciar Audio            |
| allow you to only hear the interpretation. If you  | Original. Esto le permitirá escuchar solo la         |
| want to hear the English-speaking participants at  | interpretación. Si quiere oír a los participantes de |
| a lower volume and the interpretation at the       | habla inglesa a un volumen inferior y la             |
| same time, select Unmute Original Audio.           | interpretación a la vez, selecciones Activar Audio   |
|                                                    | Original.                                            |
| Remember, even though you are in a different       | Recuerde, incluso si está en un canal de idioma      |
| language channel, what you say is not private.     | distinto, lo que dice no es privado. Todo lo que le  |
| Everything you say to the interpreter will be      | diga al intérprete será interpretado al tribunal.    |
| interpreted to the court.                          |                                                      |
| The interpreter may tell you to switch to the      | El intérprete puede decirle que cambia al canal      |
| English language channel when the court needs      | de idioma inglés cuando el tribunal quiera hablar    |
| to speak with you. Tap the globe icon and select   | con usted. Toque el icono del globo terráqueo v      |
| the English channel. The interpreter will          | seleccione el canal inglés. El intérprete entonces   |
| interpret consecutively while you are in the       | interpretará consecutivamente mientras usted         |
| English channel.                                   | está en el canal inglés.                             |
| If you connect to the audio by dialing in, the     | Si conecta con el audio por llamada, la función de   |
| interpretation feature will not be available.      | interpretación no estará disponible. El intérprete   |
| The interpreter will still be able to interpret    | podrá interpretar de manera consecutiva para         |
| consecutively for you.                             | usted.                                               |
| That was a lot of information. Let's review.       | Ha sido mucha información. Repasemos.                |
| Let's Review                                       | Repasemos                                            |
| Make sure to download the Zoom app before          | Asegúrese de que descarga la aplicación de Zoom      |
| the day of your remote court proceeding. Plan      | antes de la fecha de su proceso judicial a           |
| to use a headset if possible                       | distancia. Piense en usar auriculares si es posible  |
| When working with an interpreter make sure to      | Al trabajar con un intérprete, asegúrese de bablar   |
| speak clearly and slowly. When the interpreter is  | con claridad y desnacio. Cuando el intérprete        |
| interpreting consecutively, stop speaking after    | está interpretando de forma consecutiva, deje de     |
| event two or three sentences                       | hablar después de dos o tres frases                  |
| Follow your interpreter's instructions. If         | Siga las indicaciones de su intérprete. Si está      |
| using the Zeem Interpreter's instructions. If      | usando la Euroión do Interprete: Si esta             |
| the globe icon. Tan it and select the              | asando la l'uncion de interpretación de 20011,       |
| channel for the language you speak. Next           | v seleccione el const para el idioma que babla.      |
| Colort Muto Original Audia If you are              | y seleccione el canal para el lulotta que tabla. A   |
| select while original Audio. If you are            | Continuación, seleccióne silenciar Audio Original.   |
| instructed to select the English channel           | Si se le dice que seleccione el canal ingles en su   |
| Instead, follow those instructions.                | lugar, siga esas indicaciones.                       |
|                                                    |                                                      |